CHAPTER 18

#### **HELLO WORLD: YOUR FIRST PROGRAM**

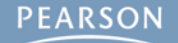

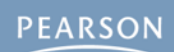

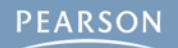

- Hello World?
- Creating a Unity Project

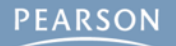

- Hello World?
- Creating a Unity Project
  - The Unity Project Folder

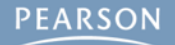

- Hello World?
- Creating a Unity Project
  - The Unity Project Folder
- MonoDevelop: Unity's Code Editor

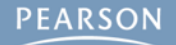

- Hello World?
- Creating a Unity Project
  - The Unity Project Folder
- MonoDevelop: Unity's Code Editor
- Attaching Scripts to GameObjects

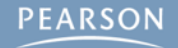

- Hello World?
- Creating a Unity Project
  - The Unity Project Folder
- MonoDevelop: Unity's Code Editor
- Attaching Scripts to GameObjects
- Start() and Update()

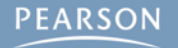

- Hello World?
- Creating a Unity Project
  - The Unity Project Folder
- MonoDevelop: Unity's Code Editor
- Attaching Scripts to GameObjects
- Start() and Update()
- GameObject Prefabs and Instantiation

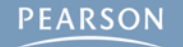

- Hello World?
- Creating a Unity Project
  - The Unity Project Folder
- MonoDevelop: Unity's Code Editor
- Attaching Scripts to GameObjects
- Start() and Update()
- GameObject Prefabs and Instantiation
- The HelloWorld Project

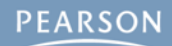

 Hello World is often the first program written by anyone learning a new programming language.

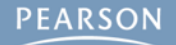

- Hello World is often the first program written by anyone learning a new programming language.
- Outputs "Hello World!" to the Console

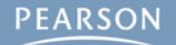

- Hello World is often the first program written by anyone learning a new programming language.
- Outputs "Hello World!" to the Console

| E Cauch                                                  |                 |                       |
|----------------------------------------------------------|-----------------|-----------------------|
| Clear Collapse Clear on play Error pause                 | Open Player Log | →=<br>Open Editor Log |
| Hello World!     UnityEngine.MonoBehaviour:print(Object) |                 |                       |
|                                                          |                 |                       |
|                                                          |                 |                       |
|                                                          |                 |                       |
|                                                          |                 |                       |
|                                                          |                 |                       |
| Hello World!                                             |                 |                       |

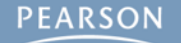

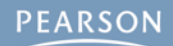

The code of HelloWorld.cs is very simple:

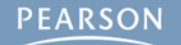

The code of HelloWorld.cs is very simple:

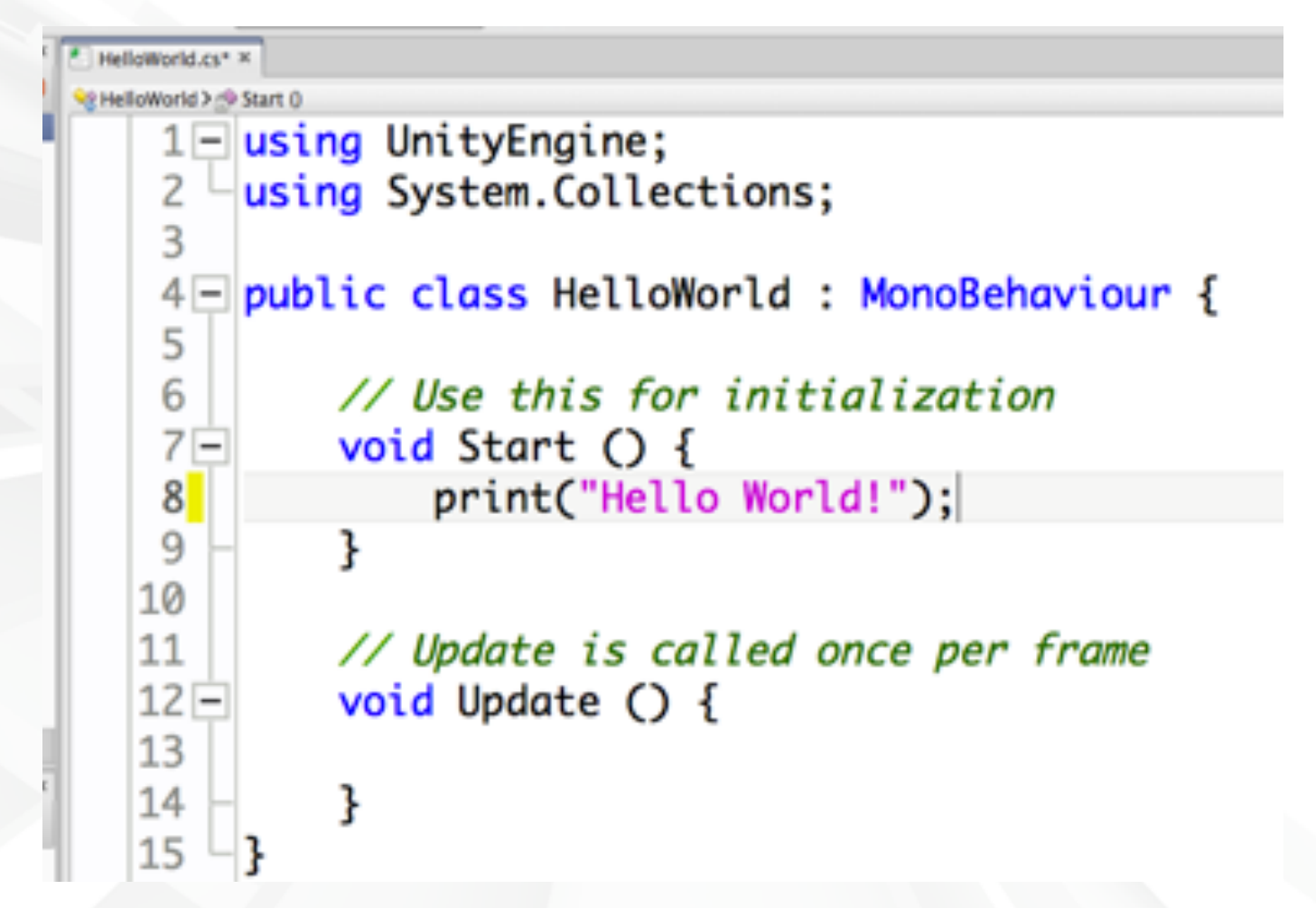

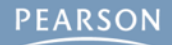

From the menu bar, choose File > New Project...

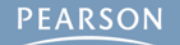

- From the menu bar, choose File > New Project...
- Choose the location for your project folder

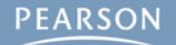

- From the menu bar, choose File > New Project...
- Choose the location for your project folder
  - Mac OS X

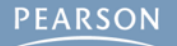

- From the menu bar, choose File > New Project...
- Choose the location for your project folder
  - Mac OS X
    - Click the Set... button

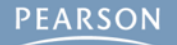

- From the menu bar, choose File > New Project...
- Choose the location for your project folder
  - Mac OS X
    - Click the Set... button
    - Navigate to the right location

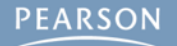

- From the menu bar, choose File > New Project...
- Choose the location for your project folder
  - Mac OS X
    - Click the Set... button
    - Navigate to the right location
    - Type the project name into the Save As field

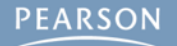

- From the menu bar, choose File > New Project...
- Choose the location for your project folder
  - Mac OS X
    - Click the Set... button
    - Navigate to the right location
    - Type the project name into the Save As field
    - Click the Save button

- From the menu bar, choose File > New Project...
- Choose the location for your project folder
  - Mac OS X
    - Click the Set... button
    - Navigate to the right location
    - Type the project name into the Save As field
    - Click the Save button
  - Windows

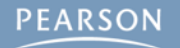

- From the menu bar, choose File > New Project...
- Choose the location for your project folder
  - Mac OS X
    - Click the Set... button
    - Navigate to the right location
    - Type the project name into the Save As field
    - Click the Save button
  - Windows
    - Click the *Browse…* button

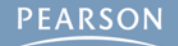

- From the menu bar, choose File > New Project...
- Choose the location for your project folder
  - Mac OS X
    - Click the Set... button
    - Navigate to the right location
    - Type the project name into the Save As field
    - Click the Save button
  - Windows
    - Click the *Browse…* button
    - Navigate to the right location

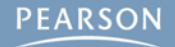

- From the menu bar, choose File > New Project...
- Choose the location for your project folder
  - Mac OS X
    - Click the Set... button
    - Navigate to the right location
    - Type the project name into the Save As field
    - Click the Save button
  - Windows
    - Click the *Browse…* button
    - Navigate to the right location
    - Click the *New Folder* button and give the new folder the name of your project.

- From the menu bar, choose File > New Project...
- Choose the location for your project folder
  - Mac OS X
    - Click the Set... button
    - Navigate to the right location
    - Type the project name into the Save As field
    - Click the Save button
  - Windows
    - Click the *Browse…* button
    - Navigate to the right location
    - Click the *New Folder* button and give the new folder the name of your project.
    - Click the Select Folder button

| $\mathbf{O}$ $\mathbf{O}$ | Project Wizard (           | 4.3.4f1)       |     |
|---------------------------|----------------------------|----------------|-----|
| (                         | Open Project Creat         | te new Project |     |
| Project Director          | 'Y:                        |                |     |
| /Users/jrgibs             | on/New Unity Project 1     | Set.           |     |
| Import the follo          | wing packages:             |                |     |
| Character (               | Controller.unityPackage    |                |     |
| Glass Refra               | ction (Pro Only).unityPacl | kage           |     |
| 📄 Image Effe              | ts (Pro Only).unityPackag  | je             |     |
| Light Cook                | ies.unityPackage           |                |     |
| Light Flares              | s.unityPackage             |                |     |
| Particles.ur              | nityPackage                |                |     |
| Physic Mate               | erials.unityPackage        |                |     |
| Projectors.               | unityPackage               |                |     |
| Scripts.unit              | tyPackage                  |                |     |
| Skyboxes.u                | InityPackage               |                |     |
| Chandend A                |                            |                | _   |
| Set up defaults           | for: 3D ‡                  | Create Proje   | ect |

| Jnity - Project Wizard (4.3.4f1)              | ×        |
|-----------------------------------------------|----------|
| Open Project Create New Project               |          |
| Project Location:                             |          |
| C:\Users\jrgibson\Documents\New Unity Project | Browse   |
| Import the following                          | ~        |
| Character Controller.unityPackage             | <b>A</b> |
| Light Cookies.unityPackage                    |          |
| Light Flares.unityPackage                     | =        |
| Particles.unityPackage                        |          |
| Physic Materials.unityPackage                 |          |
| Projectors.unityPackage                       |          |
| Scripts.unityPackage                          |          |
| Skyboxes.unityPackage                         |          |
| •                                             | •        |
| Setup defaults for: 3D 🔹                      | Create   |

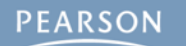

#### Set up defaults for 3D

| Open Project Create new Project                                                                                  | Open Project Create New Project                                                                                                    |        |
|----------------------------------------------------------------------------------------------------|----------------------------------------------------------------------------------------------------|--------|
| Project Directory:          /Users/jrgibson/New Unity Project 1       Set         Import the following packages: | Project Location:<br>C:\Users\jrgibson\Documents\New Unity Project                                                                                                    | Browse |
| Create Project                                                                                                   | Import the following         Character Controller.unityPackage         Light Cookies.unityPackage         Light Flares.unityPackage         Particles.unityPackage         Physic Materials.unityPackage         Projectors.unityPackage         Scripts.unityPackage         Skvboxes.unityPackage         Import the following         Import the following         Setup defaults for: | Create |

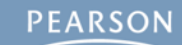

X

- Set up defaults for 3D
- Click the Create Project or Create button

| Open Project Create new Project Project Directory: /Users/jrgibson/New Unity Project 1 Set                                                                                                    | Open Project       Create New Project         Project Location:       C:\Users\jrgibson\Documents\New Unity Project                                                                                                    | Browse |
|----------------------------------------------------------------------------------------------------|----------------------------------------------------------------------------------------------------|--------|
| Import the following packages:         Character Controller.unityPackage         Glass Refraction (Pro Only).unityPackage         Image Effects (Pro Only).unityPackage         Light Cookies.unityPackage         Light Flares.unityPackage         Particles.unityPackage         Physic Materials.unityPackage         Scripts.unityPackage         Skyboxes.unityPackage         Skyboxes.unityPackage         Create Project | Import the following  Character Controller.unityPackage Light Cookies.unityPackage Light Flares.unityPackage Particles.unityPackage Physic Materials.unityPackage Scripts.unityPackage Scripts.unityPackage Skvboxes.unitvPackaae III Setup defaults for: 3D | Create |

- Set up defaults for 3D
- Click the Create Project or Create button
- Appendix A contains detailed instructions

| O     O     Project Wizard (4.3.4f1)                                                                                                    | Unity - Project Wizard (4.3.4f1)                                                                                                    | ×      |
|----------------------------------------------------------------------------------------------------|----------------------------------------------------------------------------------------------------|--------|
| Open Project Create new Project Project Directory: /Users/jrgibson/New Unity Project 1 Set                                                                                                    | Open Project       Create New Project         Project Location:       C:\Users\jrgibson\Documents\New Unity Project                                                                                                    | Browse |
| <ul> <li>Character Controller.unityPackage</li> <li>Glass Refraction (Pro Only).unityPackage</li> <li>Image Effects (Pro Only).unityPackage</li> <li>Light Cookies.unityPackage</li> <li>Light Flares.unityPackage</li> <li>Particles.unityPackage</li> <li>Physic Materials.unityPackage</li> <li>Projectors.unityPackage</li> <li>Skyboxes.unityPackage</li> <li>Create Project</li> </ul> | Import the following  Character Controller.unityPackage Light Cookies.unityPackage Particles.unityPackage Particles.unityPackage Physic Materials.unityPackage Scripts.unityPackage Skvboxes.unitvPackage Skvboxes.unitvPackage III Setup defaults for: 3D | Create |

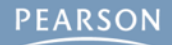

The Project pane shows the contents of the Assets folder inside your Unity project folder

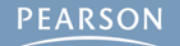
## **Creating a Unity Project**

- The Project pane shows the contents of the Assets folder inside your Unity project folder
  - Right-click in the Project pane and choose Reveal in Finder (or Show in Explorer) from the pop-up menu

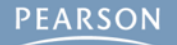

# **Creating a Unity Project**

 The Project pane shows the contents of the Assets folder inside your Unity project folder

 Right-click in the Project pane and choose Reveal in Finder (or Show in Explorer) from the pop-up menu

| Create * | (Q)   4   9<br>me_0                                                                                     | Main Car |
|----------|----------------------------------------------------------------------------------------------------|----------|
|          | Create                                                                                                  | •        |
|          | Reveal in Finder<br>Open<br>Delete                                                                      |          |
|          | Import New Asset<br>Import Package<br>Export Package<br>Find References In Scene<br>Select Dependencies | •        |
|          | Refresh<br>Reimport                                                                                     | ЖR       |
|          | Reimport All                                                                                            |          |
|          | Sync MonoDevelop Project                                                                                | ct       |
|          |                                                                                                    | -        |

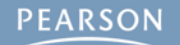

## **Creating a Unity Project**

 The Project pane shows the contents of the Assets folder inside your Unity project folder

 Right-click in the Project pane and choose Reveal in Finder (or Show in Explorer) from the pop-up menu

| Scene_0                  | Main Car | 000                         | 🔲 Hello World   |                                  |
|--------------------------|----------|-----------------------------|-----------------|----------------------------------|
| Create                   | •        |                             |                 | ▼ Q                              |
| Reveal in Finder         |          | FAVORITES                   | Name            | <ul> <li>Date Added</li> </ul>   |
| Open 🔹                   |          | A iraibson                  | 🔻 🚞 Assets      | Today 7:35 PM                    |
| Delete                   |          | jigibson                    | Scene_0.unity   | Today 11:09 PM                   |
| Import New Asset         |          | Desktop                     | 🕨 🚞 Library     | Today 7:35 PM                    |
| Import Package           | •        | Documents                   | ProjectSettings | Today 7:35 PM                    |
| Export Package           |          | Downloads                   | 🕨 🚞 Temp        | Today 11:06 PM                   |
| Find References In Scene |          | Drophox                     |                 |                                  |
| Select Dependencies      |          |                             |                 |                                  |
| Refresh                  | ₩R       | 📇 All My Files              |                 |                                  |
| Reimport                 |          | AirDrop                     |                 |                                  |
| Reimport All             |          | Applications                |                 | ▶ 🚞 Unity Projects ▶ 🚞 Hello Wor |
| Sync MonoDevelop Project |          | 5 items, 29.69 GB available |                 |                                  |

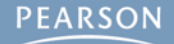

• Unity uses MonoDevelop for code editing

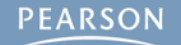

- Unity uses MonoDevelop for code editing
  - MonoDevelop is a separate program developed by a different team

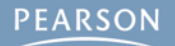

- Unity uses MonoDevelop for code editing
  - MonoDevelop is a separate program developed by a different team
- To open MonoDevelop, double-click any C# script in your Project pane

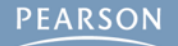

- Unity uses MonoDevelop for code editing
  - MonoDevelop is a separate program developed by a different team
- To open MonoDevelop, double-click any C# script in your Project pane
  - This will launch MonoDevelop

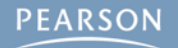

- Unity uses MonoDevelop for code editing
  - MonoDevelop is a separate program developed by a different team
- To open MonoDevelop, double-click any C# script in your Project pane
  - This will launch MonoDevelop
  - Though the launch process takes some time

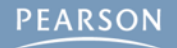

- Unity uses MonoDevelop for code editing
  - MonoDevelop is a separate program developed by a different team
- To open MonoDevelop, double-click any C# script in your Project pane
  - This will launch MonoDevelop
  - Though the launch process takes some time
- You must save a document in MonoDevelop for it to recompile and update in Unity

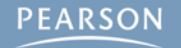

- Unity uses MonoDevelop for code editing
  - MonoDevelop is a separate program developed by a different team
- To open MonoDevelop, double-click any C# script in your Project pane
  - This will launch MonoDevelop
  - Though the launch process takes some time
- You must save a document in MonoDevelop for it to recompile and update in Unity
- On Windows, Microsoft Visual Studio may be used

- Unity uses MonoDevelop for code editing
  - MonoDevelop is a separate program developed by a different team
- To open MonoDevelop, double-click any C# script in your Project pane
  - This will launch MonoDevelop
  - Though the launch process takes some time
- You must save a document in MonoDevelop for it to recompile and update in Unity
- On Windows, Microsoft Visual Studio may be used
  - Instructions for this can be found online

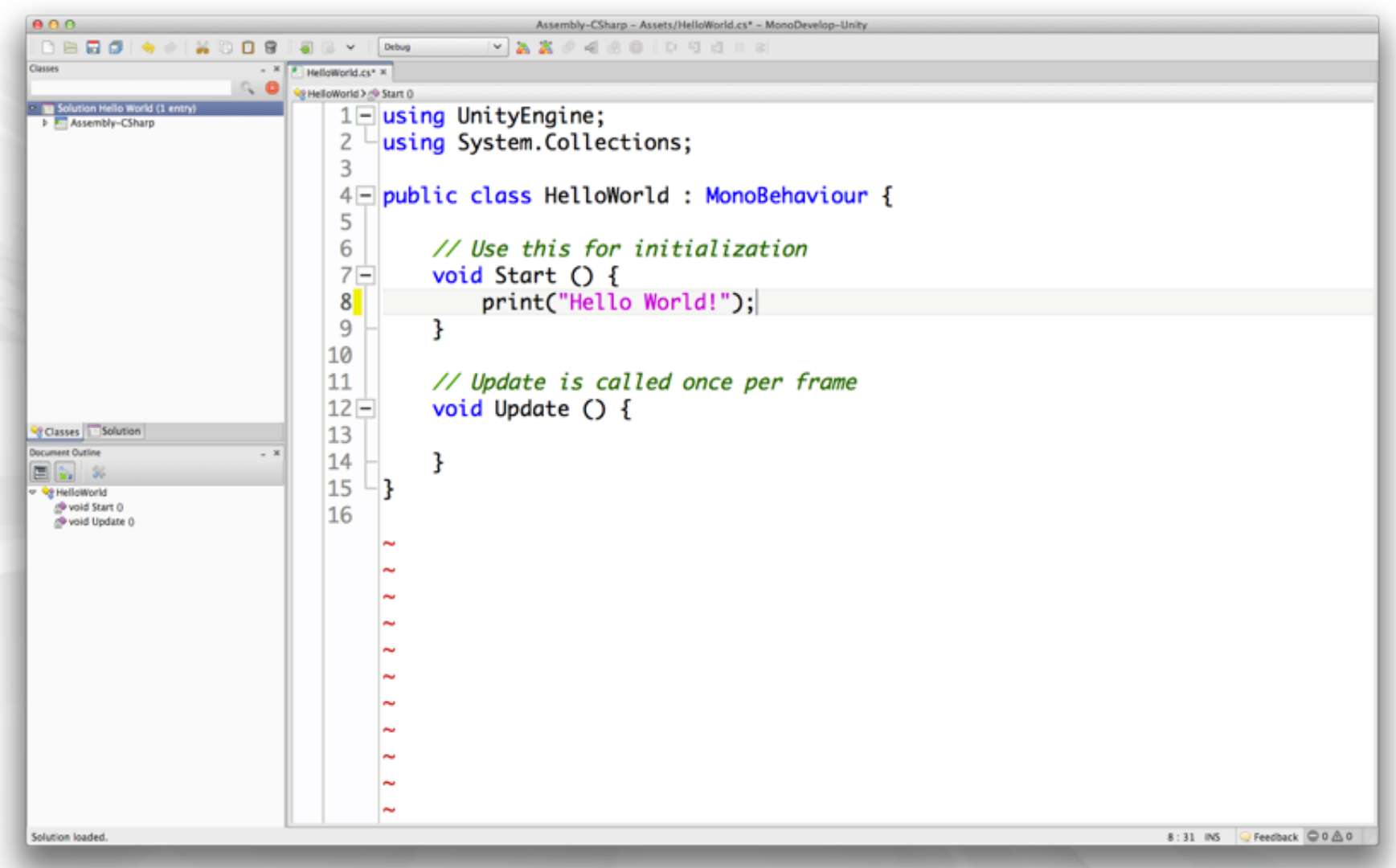

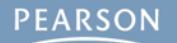

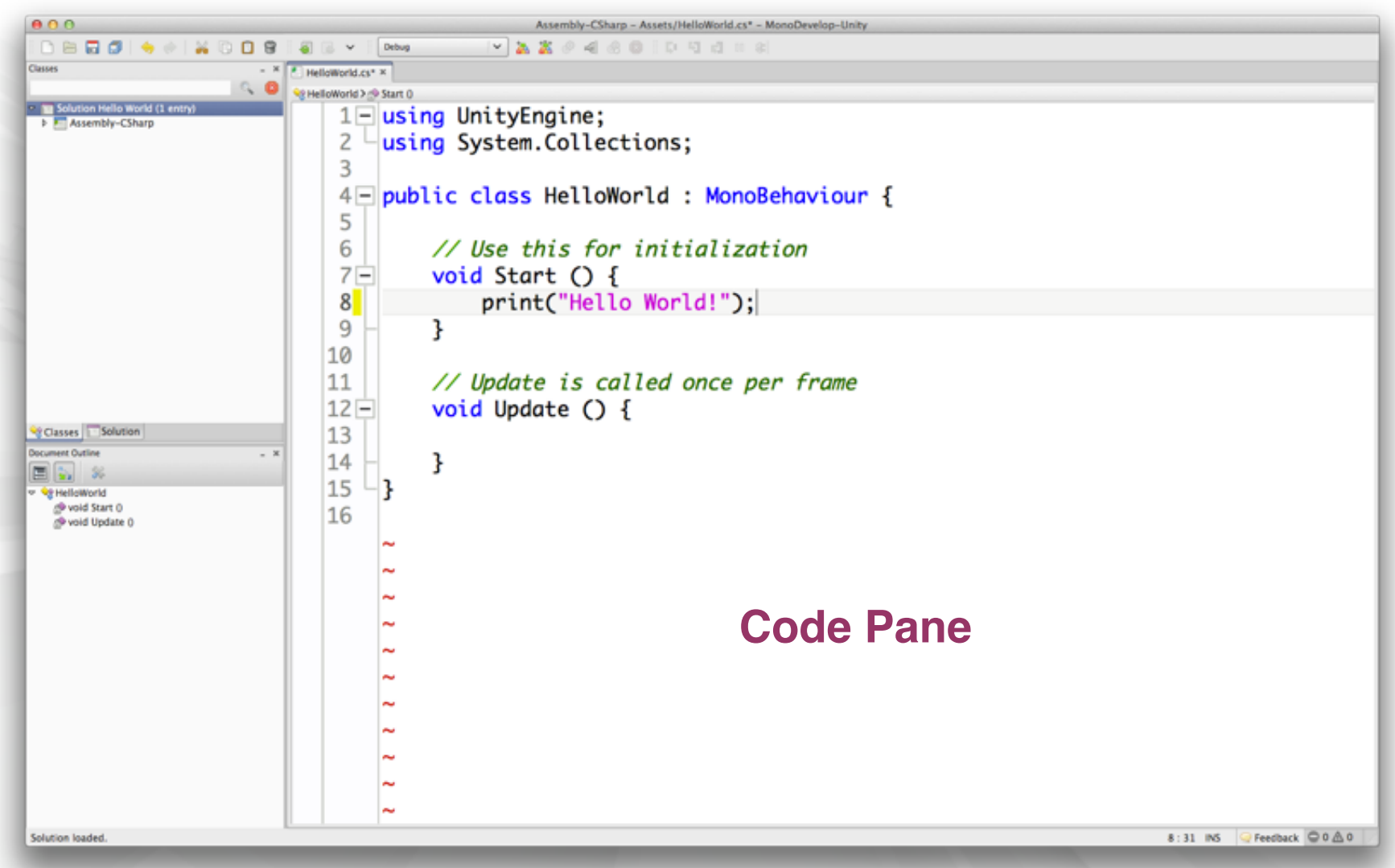

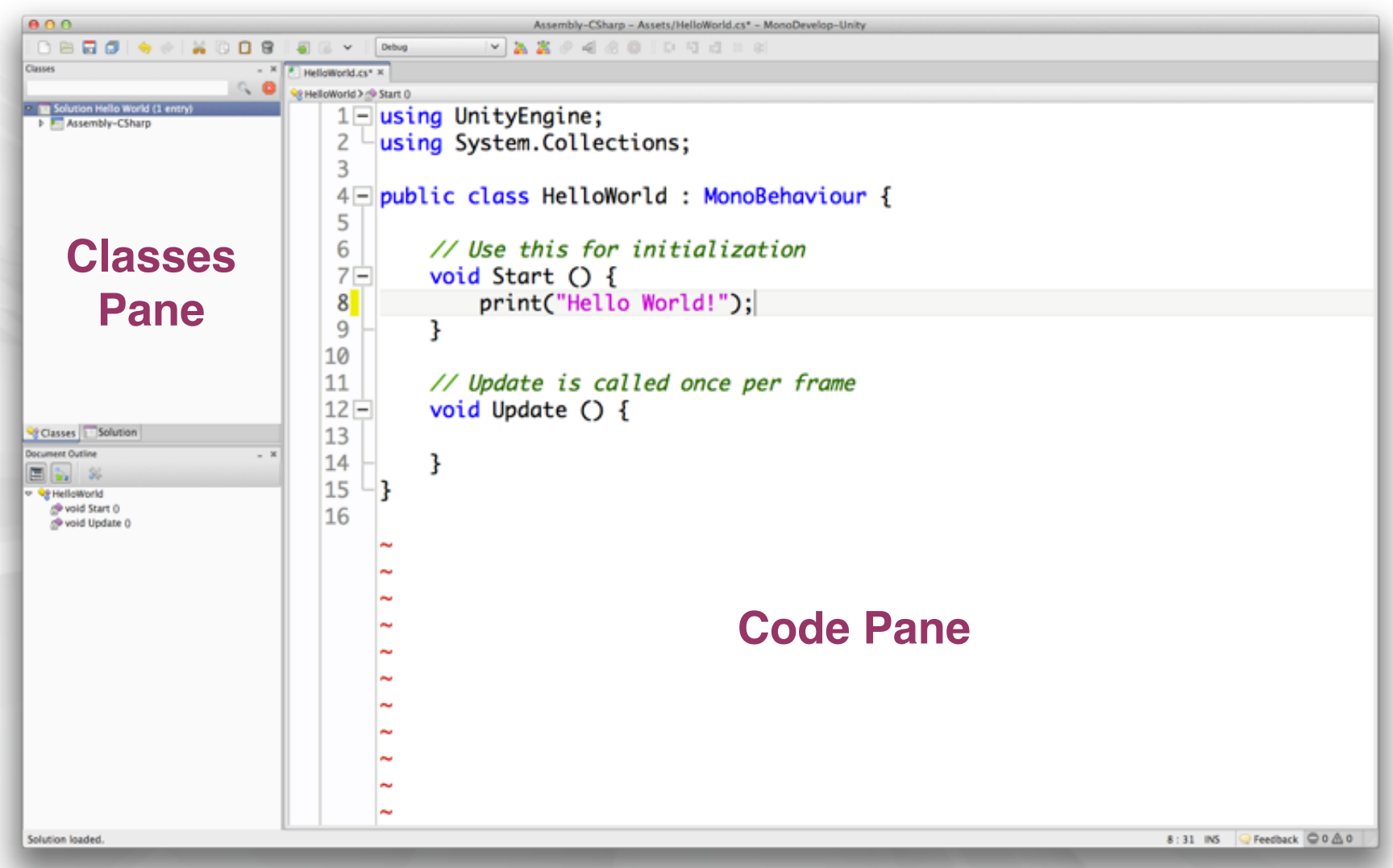

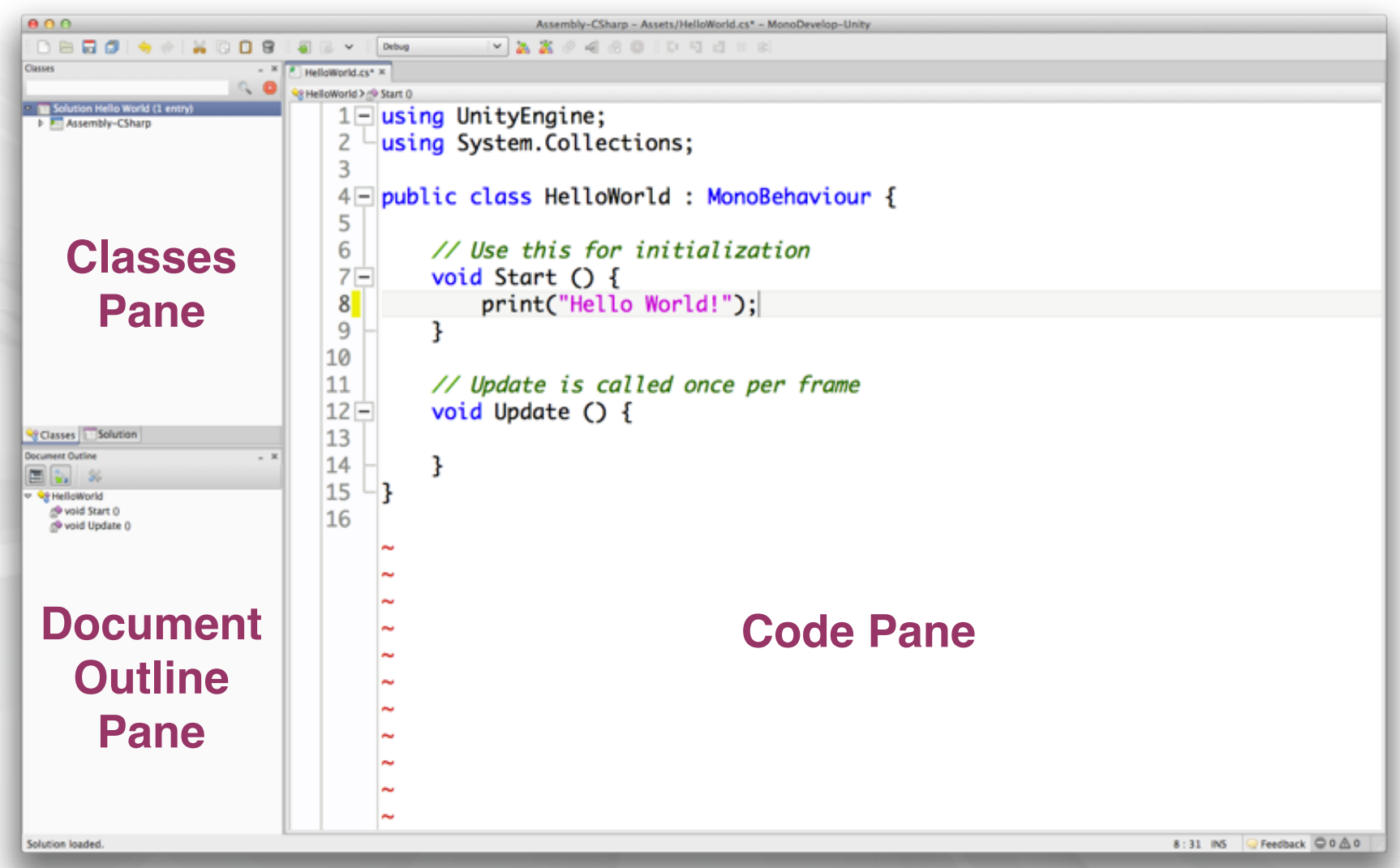

## **Attaching Scripts to GameObjects**

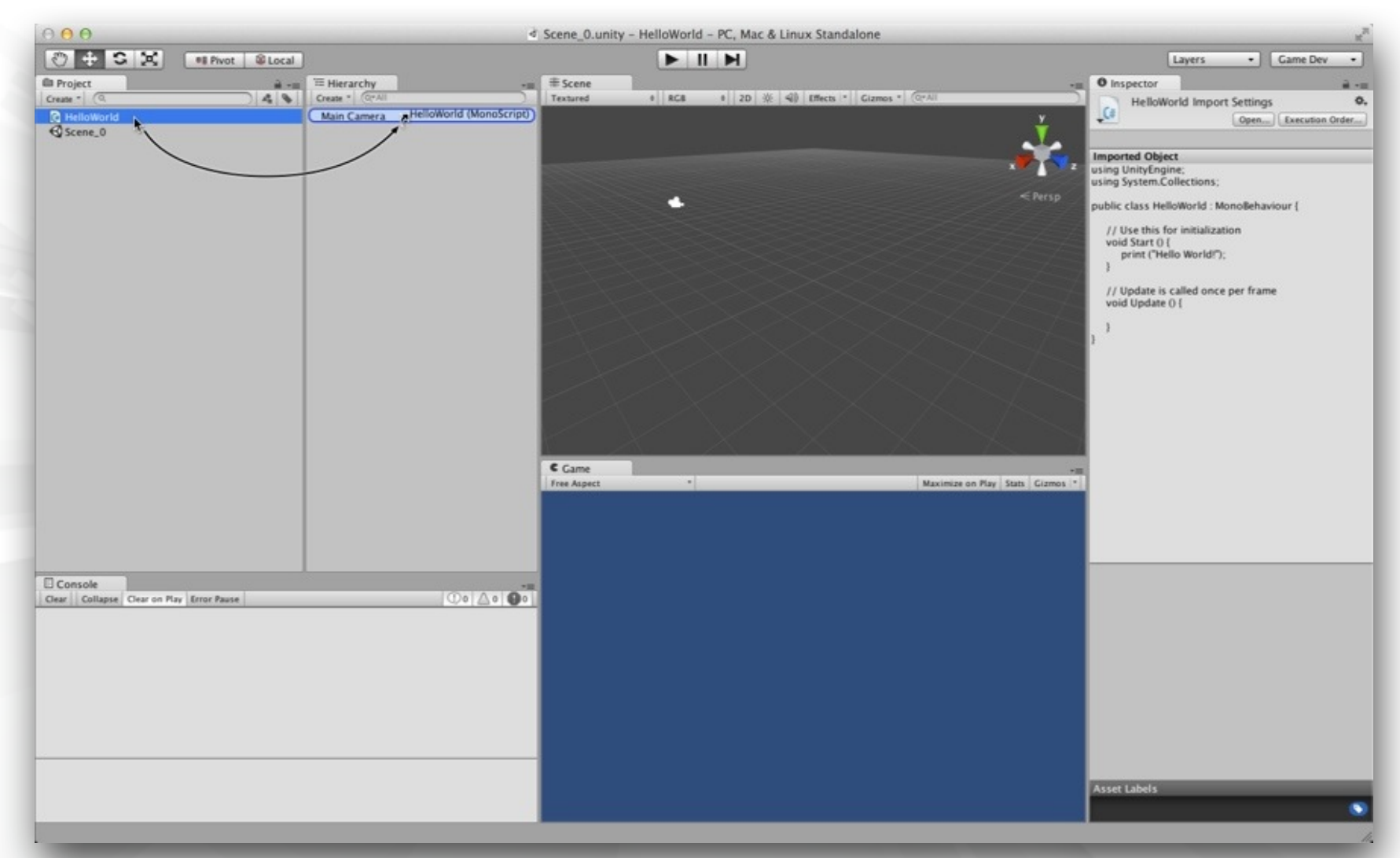

#### To work in Unity, a C# script must be attached to a GameObject

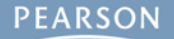

## **Attaching Scripts to GameObjects**

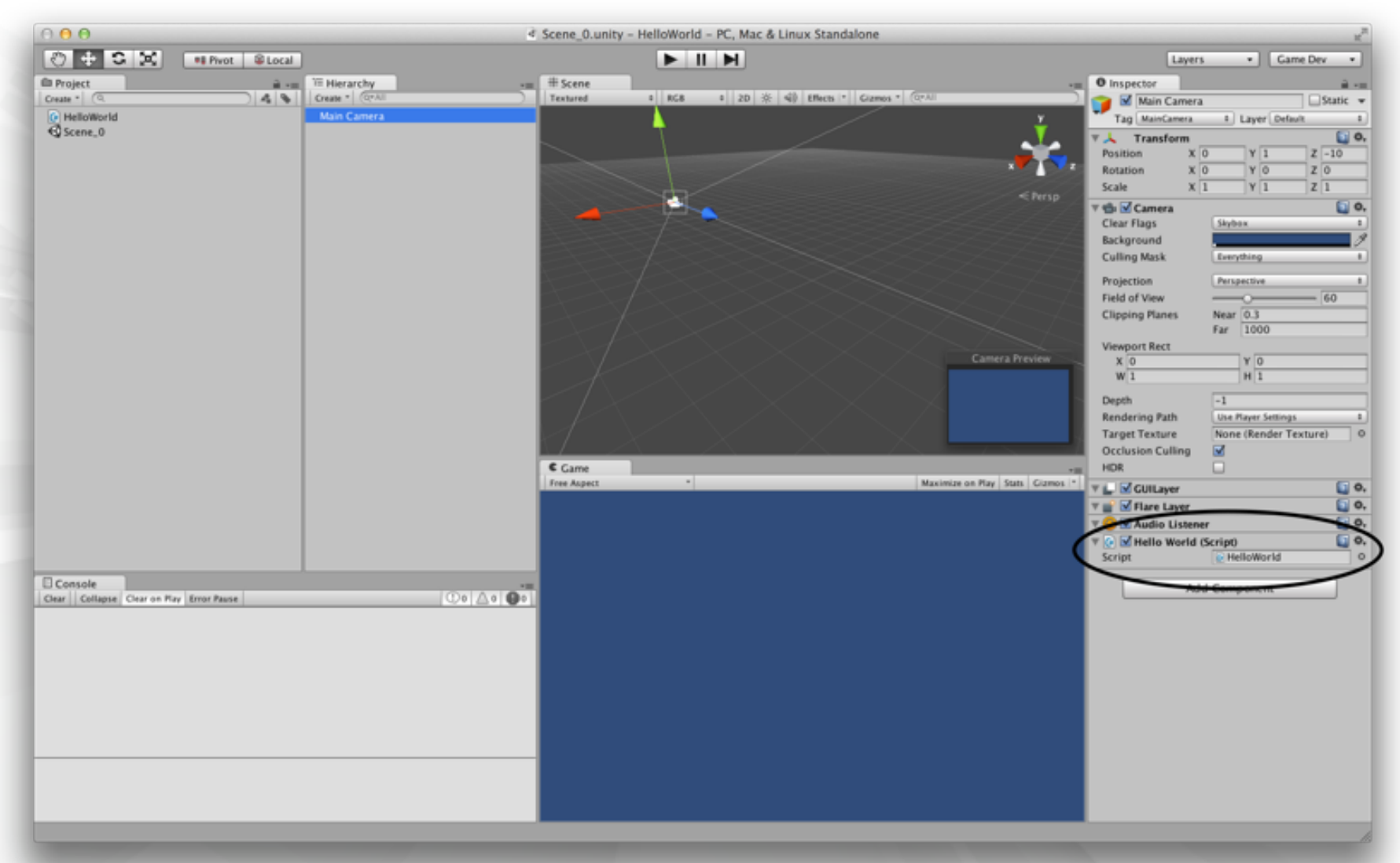

#### This makes the script a *component* of the GameObject

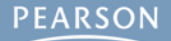

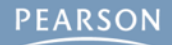

 You make use of Start() and Update() in the HelloWorld project

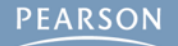

- You make use of Start() and Update() in the HelloWorld project
  - void Start() {...}

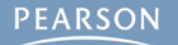

- You make use of Start() and Update() in the HelloWorld project
  - void Start() {...}
    - Called once

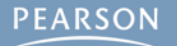

- You make use of Start() and Update() in the HelloWorld project
  - void Start() {...}
    - Called once
    - Called immediately before the first Update() is called

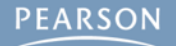

- You make use of Start() and Update() in the HelloWorld project
  - void Start() {...}
    - Called once
    - Called immediately before the first Update() is called
  - void Update() {...}

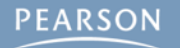

- You make use of Start() and Update() in the HelloWorld project
  - void Start() {...}
    - Called once
    - Called immediately before the first Update() is called
  - void Update() {...}
    - Called every frame

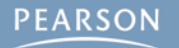

- You make use of Start() and Update() in the HelloWorld project
  - void Start() {...}
    - Called once
    - Called immediately before the first Update() is called
  - void Update() {...}
    - Called every frame
    - This can happen over 200 times per second!

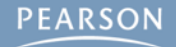

- You make use of Start() and Update() in the HelloWorld project
  - void Start() {...}
    - Called once
    - Called immediately before the first Update() is called
  - void Update() {...}
    - Called every frame
    - This can happen over 200 times per second!
  - void Awake() {...} (not used in HelloWorld, but important)

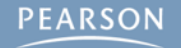

- You make use of Start() and Update() in the HelloWorld project
  - void Start() {...}
    - Called once
    - Called immediately before the first Update() is called
  - void Update() {...}
    - Called every frame
    - This can happen over 200 times per second!
  - void Awake() {...} (not used in HelloWorld, but important)
    - Called once

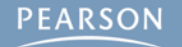

- You make use of Start() and Update() in the HelloWorld project
  - void Start() {...}
    - Called once
    - Called immediately before the first Update() is called
  - void Update() {...}
    - Called every frame
    - This can happen over 200 times per second!
  - void Awake() {...} (not used in HelloWorld, but important)
    - Called once
    - Called at the moment the GameObject is created

- You make use of Start() and Update() in the HelloWorld project
  - void Start() {...}
    - Called once
    - Called immediately before the first Update() is called
  - void Update() {...}
    - Called every frame
    - This can happen over 200 times per second!
  - void Awake() {...} (not used in HelloWorld, but important)
    - Called once
    - Called at the moment the GameObject is created
    - Guaranteed to be called before Start()

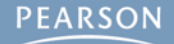

 A prefab is a mold from which GameObject instances can be made

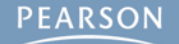

- A prefab is a mold from which GameObject instances can be made
  - Created by dragging a GameObject from the Hierarchy pane into the Project pane

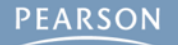

- A prefab is a mold from which GameObject instances can be made
  - Created by dragging a GameObject from the Hierarchy pane into the Project pane
  - Can be assigned to a script variable in the Inspector pane

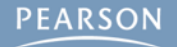

- A prefab is a mold from which GameObject instances can be made
  - Created by dragging a GameObject from the Hierarchy pane into the Project pane
  - Can be assigned to a script variable in the Inspector pane

• public GameObject gameObjectPrefab;

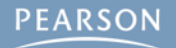

- A prefab is a mold from which GameObject instances can be made
  - Created by dragging a GameObject from the Hierarchy pane into the Project pane
  - Can be assigned to a script variable in the Inspector pane
     public GameObject gameObjectPrefab;
  - Then, an instance of the prefab can be created in code

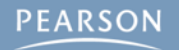
#### **GameObject Prefabs and Instantiation**

- A prefab is a mold from which GameObject instances can be made
  - Created by dragging a GameObject from the Hierarchy pane into the Project pane
  - Can be assigned to a script variable in the Inspector pane
    public GameObject gameObjectPrefab;
  - Then, an instance of the prefab can be created in code

• Instantiate( gameObjectPrefab );

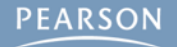

#### **GameObject Prefabs and Instantiation**

- A prefab is a mold from which GameObject instances can be made
  - Created by dragging a GameObject from the Hierarchy pane into the Project pane
  - Can be assigned to a script variable in the Inspector pane
    •public GameObject gameObjectPrefab;
  - Then, an instance of the prefab can be created in code

•Instantiate( gameObjectPrefab );

 This is used in HelloWorld to create thousands of instances of a Cube GameObject prefab

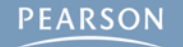

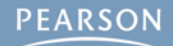

Output "Hello World!" to the Console pane

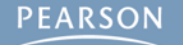

- Output "Hello World!" to the Console pane
  - Once using Start()

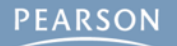

#### Output "Hello World!" to the Console pane

- Once using Start()
- Many times using Update()

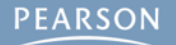

#### Output "Hello World!" to the Console pane

- Once using Start()
- Many times using Update()

Create a Cube prefab that reacts to gravity & physics

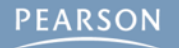

- Output "Hello World!" to the Console pane
  - Once using Start()
  - Many times using Update()
- Create a Cube prefab that reacts to gravity & physics
- Instantiate an instance of the Cube prefab

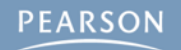

- Output "Hello World!" to the Console pane
  - Once using Start()
  - Many times using Update()
- Create a Cube prefab that reacts to gravity & physics
- Instantiate an instance of the Cube prefab
  - Once using Start()

- Output "Hello World!" to the Console pane
  - Once using Start()
  - Many times using Update()
- Create a Cube prefab that reacts to gravity & physics
- Instantiate an instance of the Cube prefab
  - Once using Start()
  - Many times using Update()

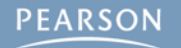

- Output "Hello World!" to the Console pane
  - Once using Start()
  - Many times using Update()
- Create a Cube prefab that reacts to gravity & physics
- Instantiate an instance of the Cube prefab
  - Once using Start()
  - Many times using Update()
    - This will create a cascade of thousands of Cube instances

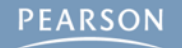

- Output "Hello World!" to the Console pane
  - Once using Start()
  - Many times using Update()
- Create a Cube prefab that reacts to gravity & physics
- Instantiate an instance of the Cube prefab
  - Once using Start()
  - Many times using Update()
    - This will create a cascade of thousands of Cube instances
  - Over other physically-modeled objects

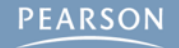

| 🗇 🖸 👌 Scene_2.unity - Hello World - PC, Mac & Linux Standalone |                                          |                                                                                                    |                                |
|----------------------------------------------------------------|------------------------------------------|----------------------------------------------------------------------------------------------------|--------------------------------|
| C + C X *Center © Cobal Eavers • Came Dev •                    |                                          |                                                                                                    |                                |
| E Project                                                      | THIE Hierarchy                           | # Scene                                                                                                    | ···· O Impector                |
| Cruss * (0                                                     | Cruze * (SyAll                           | Textured # AGE # 🕸 🗐 Gizenes * (87A)                                                                                                    |                                |
| Cube Prefab                                                    | Capsule                                  |                                                                                                    | <u>×</u>                       |
| Cubespanner  HelloWorld                                        | Cube PrefabiClonel                       | , , , , , , , , , , , , , , , , , , ,                                                                                                    |                                |
| ØScene_0                                                       | Cube Prefabi(Clone)                      | S                                                                                                    |                                |
| @Scene_1                                                       | Cube Prefab(Clone)                       |                                                                                                    |                                |
| €QScene_2                                                      | Cube PrefabiClone)                       | . 1                                                                                                    | a think                        |
|                                                                | Cube PrefabiClone)                       | •                                                                                                    | •                              |
|                                                                | Cube Prefab(Clone)                       |                                                                                                    |                                |
|                                                                | Cube Prefab(Clone)                       |                                                                                                    | 4.15                           |
|                                                                | Cube PrefabiClone)                       |                                                                                                    | 14°                            |
|                                                                | Cube PrefabiClone)                       |                                                                                                    | 14 j                           |
|                                                                | Cube Prefab(Clone)                       | and the second second sec |                                |
|                                                                | Cube PrefabiClonel                       |                                                                                                    |                                |
|                                                                | Cube PrefabiCione)                       |                                                                                                    |                                |
|                                                                | Cube Prefab(Clone)                       |                                                                                                    | $\sim n \sim$                  |
|                                                                | Cube Prefab(Clone)                       |                                                                                                    |                                |
|                                                                | Cube PrefabiClone)                       |                                                                                                    |                                |
|                                                                | Cube PrefabiClone)                       | •                                                                                                    |                                |
|                                                                | Cube Prefab(Clone)                       |                                                                                                    |                                |
|                                                                | Cube PrefabiClone)                       | •                                                                                                    |                                |
|                                                                | Cube PrefabiClone)                       |                                                                                                    |                                |
|                                                                | Cube Prefabi(Clone)                      |                                                                                                    |                                |
|                                                                | Cube PrefabiClone)<br>Cube PrefabiClone) | · · ·                                                                                                    |                                |
|                                                                | Cube Prefab(Clone)                       | C Gave                                                                                                    |                                |
|                                                                | Cube Prefabi(Clone)                      |                                                                                                    | dominate on may stors [ Crimes |
|                                                                | Cube PrefabiClone)<br>Cube PrefabiClone) | 50                                                                                                    | adistics                       |
|                                                                | Cube Prefab(Clone)                       | Graphics:                                                                                                    | 290.4 FP5 (3.4m)               |
|                                                                | Cube PrefabiClone)                       | Draw Calls: 7 Saved by                                                                                                    | batching: 74                   |
|                                                                | Cube PrefabiClone)                       | Triu: 2.4k. Vertu: 2.8k<br>Used Textures: 1 - 22k                                                                                                    |                                |
|                                                                | * * * * * * * *                          | Render Textures: 0 - 0                                                                                                    | B switches: 0                  |
| Console                                                        | Constanting from Manual Street           | Screen: 684x428 = 3.3<br>VRAM usage: 3.3 M8 to                                                                                                    | 3.4 MB (0/ 1.00 CB             |
| Cent Catality Cent in but Inter Install                        | Open Paper Log Open Eallor Log           | V80 Tetal: 10 - 92.5 K8                                                                                                    |                                |
|                                                                |                                          | Visible Skinned Meshes                                                                                                    | : O Animations: 0              |
|                                                                |                                          | Network: (no players ce                                                                                                    | www.trab                       |
|                                                                |                                          |                                                                                                    |                                |
|                                                                |                                          |                                                                                                    |                                |
|                                                                |                                          |                                                                                                    |                                |
|                                                                |                                          |                                                                                                    |                                |
|                                                                |                                          |                                                                                                    |                                |
|                                                                |                                          |                                                                                                    |                                |
|                                                                |                                          |                                                                                                    |                                |
|                                                                |                                          |                                                                                                    |                                |
|                                                                |                                          |                                                                                                    |                                |
|                                                                |                                          |                                                                                                    |                                |
|                                                                |                                          |                                                                                                    | -                              |
|                                                                |                                          |                                                                                                    |                                |

#### The final HelloWorld scene

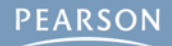

 Hello World is a common first program to make in any new language

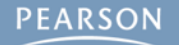

- Hello World is a common first program to make in any new language
- Unity projects are stored as many files in project folders on your hard drive

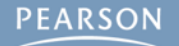

- Hello World is a common first program to make in any new language
- Unity projects are stored as many files in project folders on your hard drive
- MonoDevelop is used to edit code for Unity

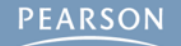

- Hello World is a common first program to make in any new language
- Unity projects are stored as many files in project folders on your hard drive
- MonoDevelop is used to edit code for Unity
- Scripts must be attached to GameObjects to run

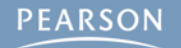

- Hello World is a common first program to make in any new language
- Unity projects are stored as many files in project folders on your hard drive
- MonoDevelop is used to edit code for Unity
- Scripts must be attached to GameObjects to run
- Start(), Update(), and Awake() are called at different times and have different uses

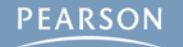

- Hello World is a common first program to make in any new language
- Unity projects are stored as many files in project folders on your hard drive
- MonoDevelop is used to edit code for Unity
- Scripts must be attached to GameObjects to run
- Start(), Update(), and Awake() are called at different times and have different uses
- GameObject prefabs can be instantiated many times